Connect Smart TVs/Apple TV/Roku/Game Console... etc

DEVICE REGISTRATION

Game consoles, smart TVs, streaming devices, etc.

NOTICE: It is recommended that you connect your streaming devices to the wired network whenever possible to give you the best possible speeds.

• Locate the MAC address of the device and copy it down. (On most devices the MAC address or Wireless ID will be located in Settings > About) If your device has wireless and wired capability, please register both mac addresses.

PS4: Settings > System > System Information

Xbox One: Settings > Network > Advanced Settings Nintendo Switch: System Settings > Internet

- To register your device(s), please use a computer and go to: <u>clearpass.smumn.edu/guest</u>
- Enter your username and password

Once you are logged in, click "Create Device"

Page 3 / 5 © 2024 Saint Mary's University of Minnesota <helpdesk@smumn.edu> | 2024-04-26 09:01 URL: https://techfaq.smumn.edu/index.php?action=faq&cat=22&id=214&artlang=en

Enter the name of your device as your SMUMN Username-DeviceType. (example: JXDOE22-Xbox)

Enter the MAC Address (or Wireless ID) of your device.

Click "Create Device" when finished.

\*\*\* If wireless, connect your device(s) to the SMUMN-Open network.

\*\*\* If wired, connect the device to the ethernet jack in your room, after the registration is completed. Please restart the device.

Unique solution ID: #1213 Author: ELANGR Last update: 2020-07-21 23:54

> Page 5 / 5 © 2024 Saint Mary's University of Minnesota <helpdesk@smumn.edu> | 2024-04-26 09:01 URL: https://techfaq.smumn.edu/index.php?action=faq&cat=22&id=214&artlang=en